## Accede a tus libros electrónicos con Adobe Digital Editions

El formato de descarga de archivos DRM (Digital Rights Management) no es compatible con Kindle, por la seguridad que tiene Amazon establecida. Asegúrate que tu dispositivo es compatible con archivos DRM.

## 1° Autoriza el dispositivo en Adobe Digital Editions

Descarga la aplicación Adobe Digital Editions en tu ordenador.

| ļ |  |  |
|---|--|--|
|   |  |  |

2

1

Adobe Digital Editions mostrará una ventana con información sobre la autorización.

- Haz clic en el menú de ayuda de ADE y selecciona la opción de *"Autorizar dispositivo"*
- En el desplegable Proveedor, selecciona "Odilo".
- En el apartado ID de proveedor y contraseña, inserta tus mismas credenciales con las que accedes a tu ecosistema de aprendizaje.
- Haz clic en el botón "Autorizar". Al pulsar el botón "Autorizar dispositivo", Adobe Digital Editions comprobará tus datos y, si son correctos, mostrará un mensaje de confirmación indicando la cuenta Adobe ID a la que ha quedado vinculado el dispositivo.
- 3

Conecta el dispositivo a tu portátil utilizando el cable USB

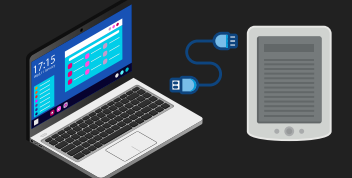

4

Adobe Digital Editions lo detectará automáticamente y lo mostrará en el apartado Dispositivos de la ventana principal.

5 Selecciona el dispositivo en el menú "Dispositivos" de Adobe Digital Editions. En el menú "Dispositivos" pulsa sobre "Opciones del dispositivo" y clica la opción "Autorizar dispositivo"

## 2° Transfiere el libro

Una vez has tomado prestado el libro es muy fácil transferirlo a tu dispositivo siguiendo estos pasos:

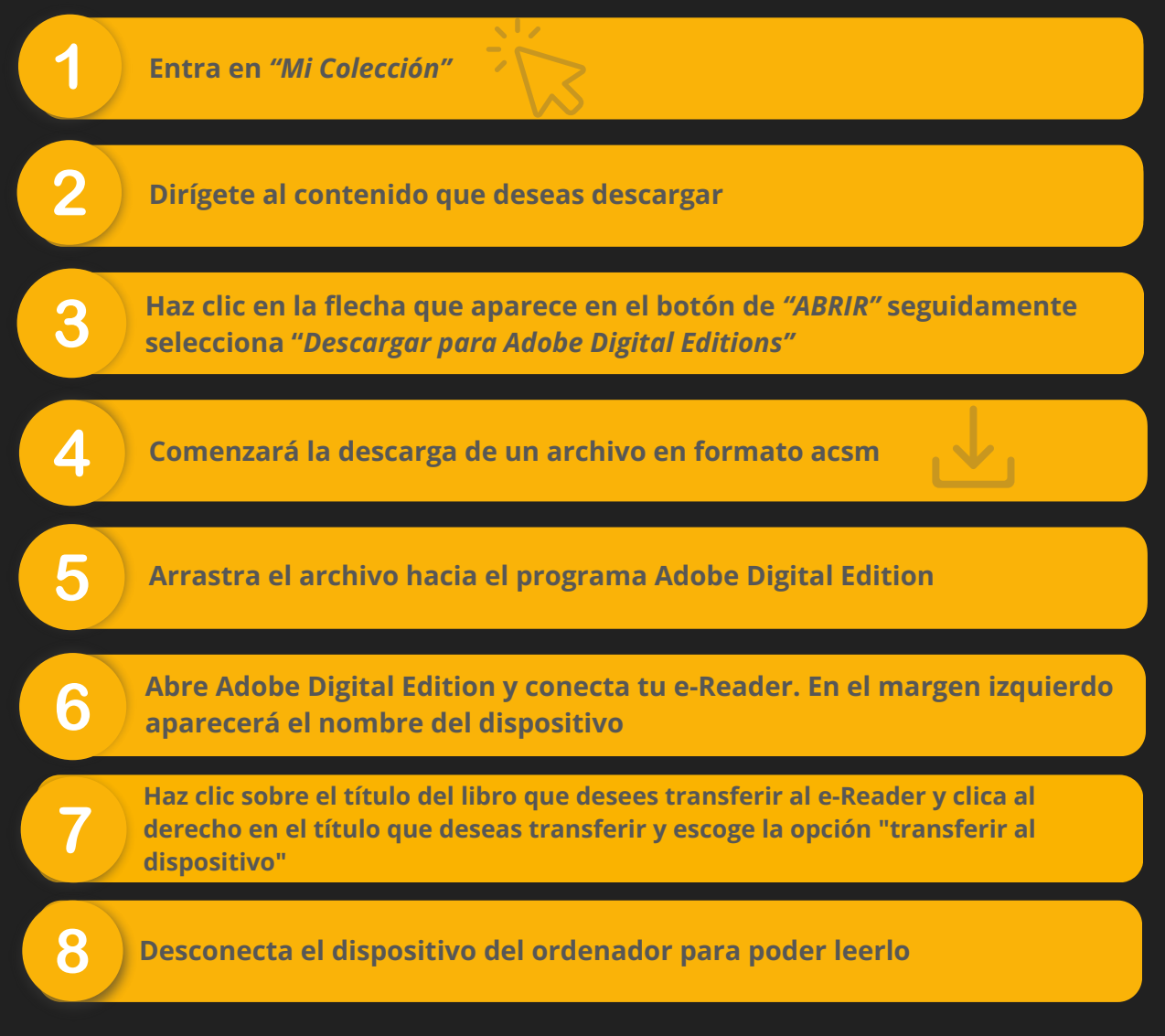

## 3° Devuelve el libro

El libro se devuelve en ADE desde tu portátil, haz clic con el botón derecho de tu cursor y escoge la opción "devolver el elemento prestado"